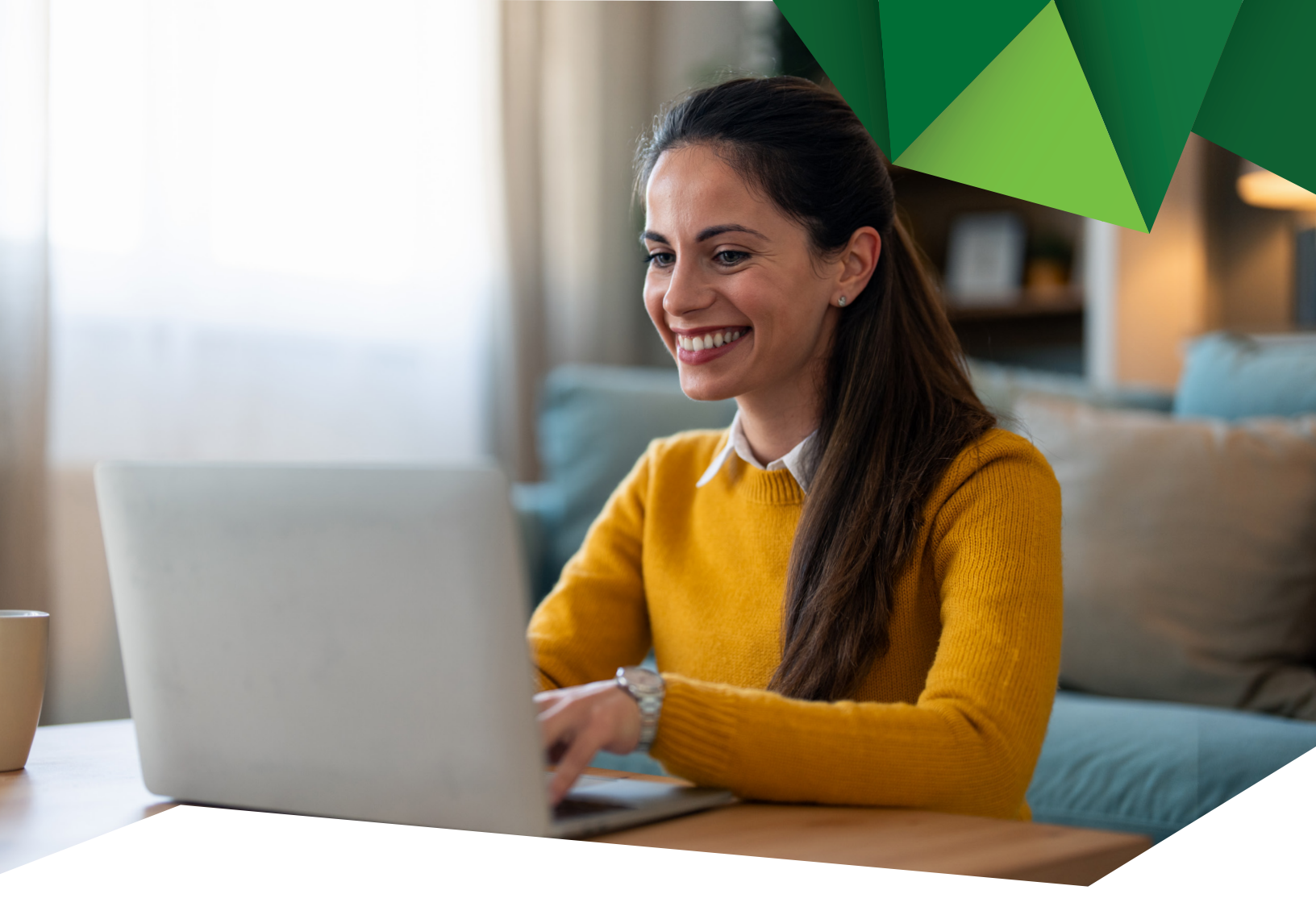

## Guía de Usuario

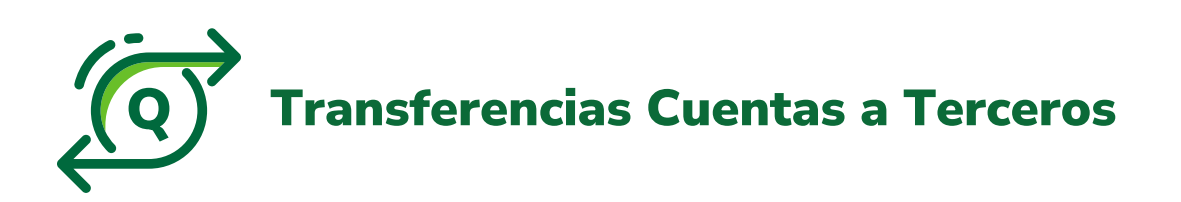

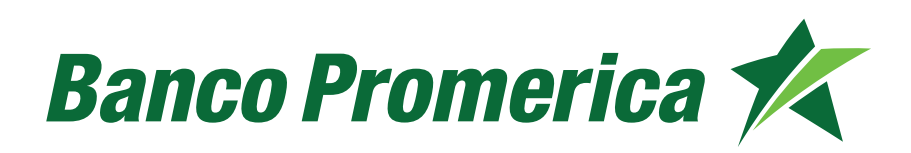

## **1. Procedimiento Transferencias a Terceros**

**1.1** Al ingresar a Banca Electrónica dentro de las opciones visualizadas en la pantalla principal deberá seleccionar las siguientes:

- 1. Transacciones
- 2. Transferencias
- 3. Transferencia Cuentas Terceros

| Mis Productos Pagos 1.                                               | Transacciones                     | Otras Operaciones Configuración                |
|----------------------------------------------------------------------|-----------------------------------|------------------------------------------------|
| Ubicación Actual = Transacciones = Transferencias Internacionales2Re | Transferencias 🕨                  | Transferencias Cuentas CA DE GUATEMALA / Jurid |
| Transferencia Internacional Múltiple                                 | Transferencias<br>Internacionales | Transferencia Cuentas                          |
| 🔒 El monto a debitar es mayor que el saldo de la cuenta              | Planillas / Proveedores 🕨         | Teleforos                                      |
|                                                                      | Autorización<br>Mancomunación     | Iransterencias a Utro<br>Banco (ACH)           |
| Operación: Re                                                        | Beneficiarios<br>Preingresados    |                                                |
| INFORMACIÓN DEL ORDENANTE                                            | Transacciones<br>Preingresadas    |                                                |

**Nota:** Recuerde que si su usuario es aprobador el sistema solicitará el número de token para autorizar.

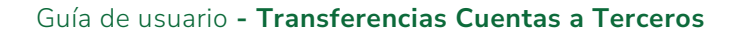

### 1.2 Registro de Beneficiario

**a)** Como paso inicial, es necesario agregar al Beneficiario al que se le realizará la transferencia.

Seleccionar la opción "Agregar".

| Mis Productos                                   | Pagos Transacciones                 | Otras Operaciones | Configuración           |
|-------------------------------------------------|-------------------------------------|-------------------|-------------------------|
| Ubicación Actual » Transacciones » Transferenci | as » Transferencia Cuentas Terceros | BANCO PROMERICA   | DE GUATEMALA / Juridico |
| Transferencia a terceros                        | P                                   |                   |                         |
| weanu alán ar afaira                            |                                     |                   |                         |
| Titular:                                        | BANCO PROMERICA, S.A. PRUEBA        |                   |                         |
| Cuenta Origen:                                  |                                     |                   | 5                       |
| Moneda a Debitar:                               | QUETZALES                           |                   | _                       |
| INFORMACIÓN DEL CRÉDITO                         |                                     |                   |                         |
| Producto a Acreditar:                           | Cuenta en el banco                  |                   |                         |
|                                                 | ~                                   | Agregar Eliminar  |                         |
| Cuenta:                                         |                                     | 13                |                         |
| Tipo de Cuenta:                                 |                                     | <b>↑</b>          |                         |
| Beneficiario:                                   |                                     |                   |                         |
| Correo Electrónico:                             |                                     |                   |                         |
| Moneda:                                         | QUETZALES                           |                   |                         |
| Monto a Acreditar.                              |                                     |                   |                         |
| Concepto:                                       |                                     |                   |                         |
| Operación:                                      | Transferir Ahora 🗸                  |                   |                         |
|                                                 |                                     |                   | Siguiente               |

**b)** El sistema mostrará el formulario de Banca Electrónica Ingresar los datos solicitados:

Información de la Gestión:

- > Tipo de Transacción: Mantener "Crédito"
- Producto: Cuenta de Efectivo
- Número de Cuenta: Digitar únicamente números sin guiones ni espacios
- Alias de Beneficiario: Nombre para identificar a beneficiario

Continuar pulsando "Siguiente".

| Registro del Beneficiario 🛛 😰   |                              |   |           |
|---------------------------------|------------------------------|---|-----------|
| INFORMACIÓN DE LA GESTIÓN       |                              |   |           |
| Destino de la Transferencia:    | ● ¿Es un producto del Banco? | 7 |           |
| Tipo de Transacción a realizar: | Crédito                      | ~ |           |
| Producto:                       | Cuenta de Efectivo           | ~ |           |
| Número de Cuenta                | I                            |   |           |
| Alias del producto:             |                              |   |           |
|                                 |                              |   | Siguiente |

c) Validar que la información ingresada sea correcta y pulsar "Finalizar".

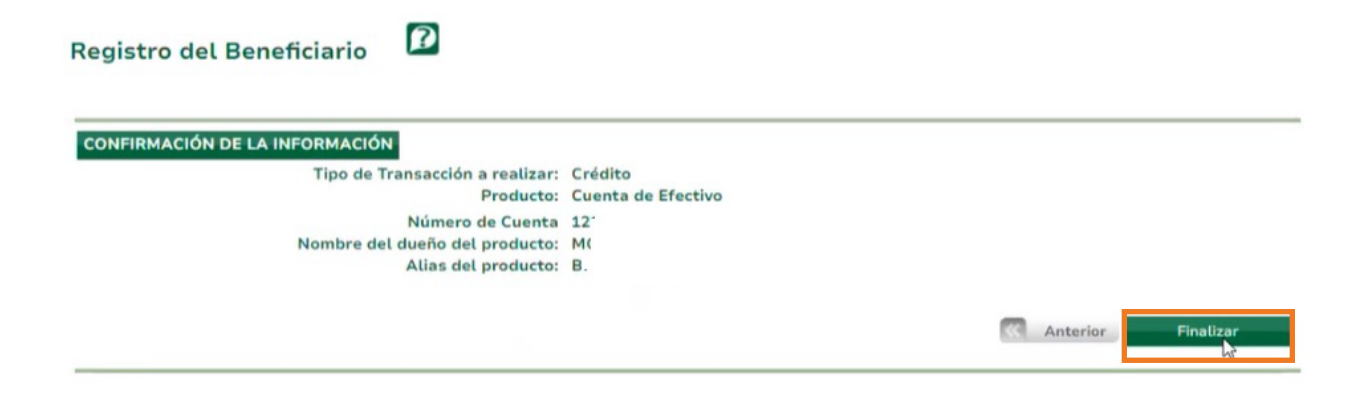

Δ

**d)** El Registro queda preingresado y debe ser autorizado por el usuario Aprobador.

| RESULTADO DE LA CREACIÓN DEL ACCESO | Resultado: | El producto fue preingresado exitosamente y está pendiente de verificación. Número de |
|-------------------------------------|------------|---------------------------------------------------------------------------------------|
|                                     |            | consecutivo #784701.                                                                  |

#### 1.3 Aprobación de Beneficiario.

#### a) Seleccionar las siguientes opciones:

- 1. Transacciones
- 2. Beneficiarios Preingresados

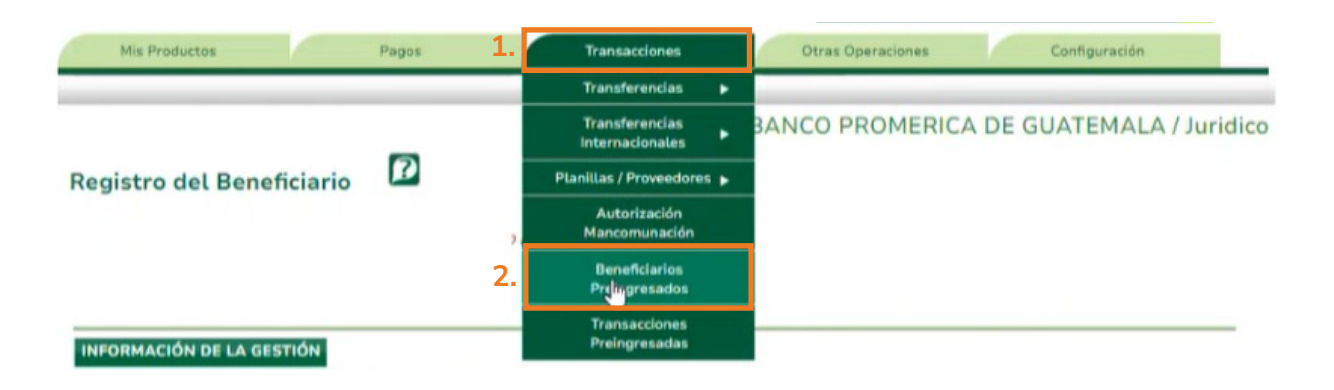

**b)** El sistema le desplegará los Beneficiarios Preingresados, para buscar ingresar los siguientes datos:

- **Tipo de producto:** Seleccionar Cuenta de Efectivo
- **Estado:** Seleccionar Ingresado
- Rango de fechas: Seleccionar la fecha en la que se registró al beneficiario

Continuar pulsando en "Consultar", seleccionar el registro y pulsar "Aprobar".

| Tipo P                | roducto: Cuenta  | de Efectivo |               |          |          | ~ |                      |        |
|-----------------------|------------------|-------------|---------------|----------|----------|---|----------------------|--------|
|                       | Estado: Ingres   | ado         |               | _        |          | ~ |                      |        |
| Rango de              | Fechas: Inicial: | 29/8/       | 2024          | Final:   | 5/9/2024 | ~ |                      |        |
| Consultar             |                  |             |               |          |          |   |                      |        |
|                       |                  |             |               |          |          |   |                      |        |
| uctos<br>secutivo 🕥 S | olicitante       | Fecha       | Tipo Producto | Producto | Alias    |   | Titular del Producto | Estado |

c) Se mostrará el detalle de la transferencia, continuar pulsando en "Salvar".

| Productos Detalle  |                    |        |                       |                                   |
|--------------------|--------------------|--------|-----------------------|-----------------------------------|
| Acción a realizar: | Aprobar            |        | Consecutivo:          | 7                                 |
| Fecha:             | 5/09/2024 11:09:44 |        | Usuario:              | BANCO PROMERICA DE GUATEMALA, S.A |
| Tipo de Producto:  | Cuenta de Efectivo |        | Cuenta Beneficiario:  | 12                                |
| Alias del Producto | Bm pruebas         | Nom    | bre del Beneficiario: | MC                                |
| Estado:            | Ingresado          |        | Moneda:               | QUETZALES                         |
|                    |                    | Salvar | Cancelar              |                                   |

**Nota:** En caso se ingresó por medio de Token en esta pantalla solicitará el número de Token

| Productos Detalle  |                               |                          |                                         |
|--------------------|-------------------------------|--------------------------|-----------------------------------------|
| Acción a realizar: | Aprobar<br>5/09/2024 11:15:13 | Consecutivo:             | 7<br>BANCO PROMERICA DE GUATEMALA, S.A. |
| Tipo de Producto:  | Cuenta de Efectivo            | Cuenta Beneficiario:     | 12.                                     |
| Alias del Producto | b pruebas                     | Nombre del Beneficiario: | M                                       |
| Estado:            | Ingresado                     | Moneda:                  | QUETZALES                               |
|                    |                               | Ingrese el Token         | <b>(</b>                                |
|                    |                               | Salvar Cancelar          | Le.                                     |

El sistema desplegará un mensaje confirmando el registro.

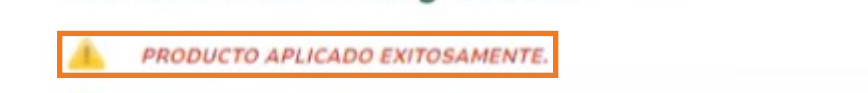

1.4 Realizar Transferencia

- a) Seleccionar las siguientes opciones:
  - 1. Transacciones
  - 2. Transferencias
  - 3. Transferencia Cuentas Terceros

| Mis Productos                                                                                                    |                                                                    | Pagos     | 1.                                | Transacciones                  | C                     | Otras Operaciones                    | 6               | Configuración |   |
|----------------------------------------------------------------------------------------------------|--------------------------------------------------------------------|-----------|-----------------------------------|--------------------------------|-----------------------|--------------------------------------|-----------------|---------------|---|
| Ubicación Actual - Transacciones - Beneficiarios Preingresados         2.           Beneficiarios Preingresados         😰 |                                                                    | 2.        | Transferencias 🕨                  | Tra                            | ansferencias Cuentas  | DE                                   | GUATEMALA / Jur | idico         |   |
|                                                                                                    |                                                                    |           | Transferencias<br>Internacionales |                                | Transferencia Cuentas |                                      |                 |               |   |
| PRODUCTO APLICADO EXI                                                                                                    | PRODUCTO APLICADO EXITOSAMENTE.  Tipo Producto: Cuenta de Efectivo |           |                                   | Planillas / Proveedores 🕨      | <u> </u>              | Terceros                             |                 |               |   |
| Tipo Producto:                                                                                                    |                                                                    |           | -                                 | Autorización<br>Mancomunación  |                       | Transferencias a Otro<br>Banco (ACH) |                 |               |   |
| Estado:                                                                                                    | Ingresado                                                          |           |                                   | Beneficiarios                  |                       | ~                                    |                 |               |   |
| Rango de Fechas:                                                                                                    | Inicial:                                                           | 29/8/2024 |                                   | Preingresados                  |                       | ~                                    |                 |               |   |
| Consultar                                                                                                    |                                                                    |           |                                   | Transacciones<br>Preingresadas |                       |                                      |                 |               | _ |

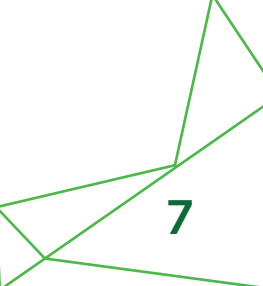

**b)** Se visualizará el formulario de Banca Electrónica, en **Información del Crédito** se desplegarán los beneficiarios aprobados, seleccionar al que desee realizar transferencia.

| Titular:                         | BANCO PROMERICA, S.A. PRUEBA           |
|----------------------------------|----------------------------------------|
| Cuenta Origen:                   | 1 -BANCO PROMERICA PLANILLA - Saldo(0) |
| Moneda a Debitar:                | QUETZALES                              |
| NFORMACIÓN DEL CRÉDITO           |                                        |
| Producto a Acreditar:            | Cuenta en el banco                     |
|                                  | 1 Agregar Eliminar                     |
| Cuenta:                          | 1                                      |
| Tipo de Cuenta:<br>Beneficiario: | 1. ex                                  |
| Correo Electrónico:              | 3                                      |
| Moneda:                          | 3. ba                                  |
| Monto a Acreditar:               | : 1                                    |
| Concepto:                        |                                        |
| Operación:                       | Transferir Ahora 🗸                     |
|                                  | Siguiente                              |

**c)** El formulario se llenará con los datos guardados anteriormente, con 3 nuevos campos por llenar:

**1. Correo electrónico:** Ingresar a que correo llegará el comprobante de la transferencia.

2. Monto a Acreditar: Indicar monto a transferir.

**3. Concepto:** Descripción del motivo de la transferencia y si tuviera instrucciones especiales.

Continuar pulsando "Siguiente".

| Titular:                         | BANCO PROMERICA, S.A. PRUEBA |
|----------------------------------|------------------------------|
| Cuenta Origen:                   | 1 🗸                          |
| Moneda a Debitar:                | QUETZALES                    |
| ORMACIÓN DEL CRÉDITO             |                              |
| Producto a Acreditar:            | Cuenta en el banco           |
|                                  | 1 Agregar Eliminar           |
| Cuenta:                          | 1                            |
| Tipo de Cuenta:<br>Beneficiario: | Cuenta de Efectivo           |
| Correo Electrónico:              |                              |
| Moneda:                          | QUETZALES                    |
| Monto a Acreditar:               | 1.00                         |
| Concepto:                        | Transferencias a terceros    |
| Operación:                       | Transferir Abora 🗙           |

Guía de usuario - Transferencias Cuentas a Terceros

**d)** Se desplegará la información ingresada, para confirmar los datos, pulsar **"Finalizar".** 

| Origen:                  | Banco Promerica, S.A.        | Destino:            | Banco Promerica, S.A.                                                                                                    |
|--------------------------|------------------------------|---------------------|----------------------------------------------------------------------------------------------------|
| uenta/Tarjeta a Debitar: | 12                           | Cuenta a Acreditar: | 12:                                                                                                    |
| Titular:                 | BANCO PROMERICA, S.A. PRUEBA | Titular:            | MC                                                                                                    |
| Estado:                  | Activa                       | Estado:             | Activa                                                                                                    |
| Moneda:                  | QUETZALES                    | Moneda:             | QUETZALES                                                                                                    |
| Monto a Debitar:         | 1.00                         | Monto a Acreditar:  | 1.00                                                                                                    |
| Monto en Letras:         | UNO CON 00/100 QUETZALES     | Monto en Letras:    | UNO CON 00/100 QUETZALES                                                                                                    |
| Tipo de Cambio:          | 1.00                         |                     |                                                                                                    |
| Monto Comisión:          | 0                            | % Comisión:         | 0                                                                                                    |
| Detalle:                 | prueba                       |                     |                                                                                                    |
|                          |                              |                     |                                                                                                    |
|                          |                              |                     |                                                                                                    |
|                          |                              |                     | The state of the state of the s |

e) El sistema confirmará la transferencia preingresada.

| Transferencia a terce       | eros P                                                                                                    |
|-----------------------------|----------------------------------------------------------------------------------------------------|
|                             | Resultado: La transferencia fue preingresada<br>exitosamente y está pendiente de<br>verificación. Número de consecutivo<br>#3 |
| Realizar otra transferencia | Si desea hacer otra transferencia presione en botón Realizar otra transferencia.                                              |

- 1.4 Aprobación de Transferencia
- a) Seleccionar las siguientes opciones:
  - 1. Transacciones
  - 2. Transacciones Preingresadas

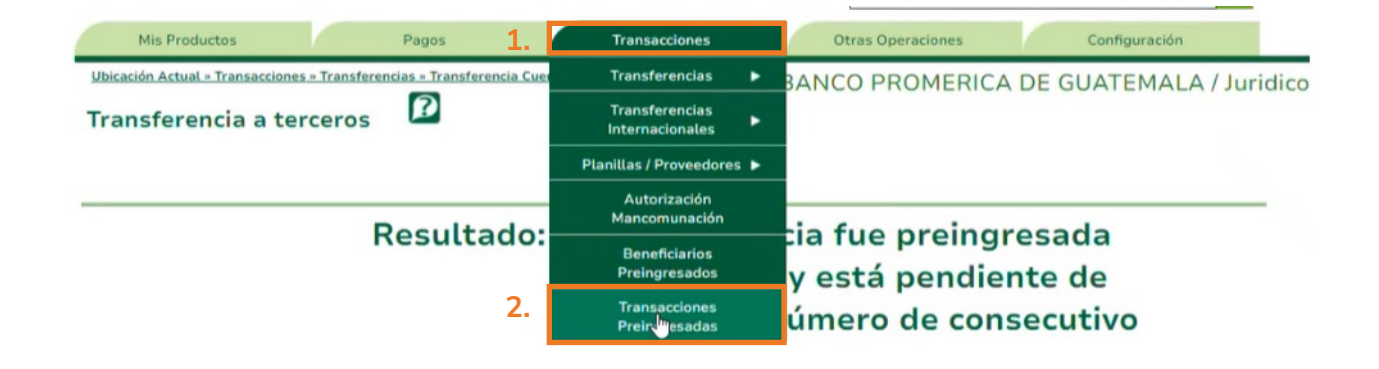

**b)** El sistema le desplegará el listado de las Transacciones Preingresadas, para buscar en la opción de **"Categoría"** seleccionar **"Transferencia"**.

Continuar pulsando en **"Consultar"**, seleccionar el registro y pulsar **"Aplicar".** 

|                                                                                                    | Categoría:                                                                    | Todos                                                        |          |         |                                                                                                    |                                                                            | ~                                                                                                    |                                             |             |  |
|----------------------------------------------------------------------------------------------------|-------------------------------------------------------------------------------|--------------------------------------------------------------|----------|---------|----------------------------------------------------------------------------------------------------|----------------------------------------------------------------------------|----------------------------------------------------------------------------------------------------|---------------------------------------------|-------------|--|
| Sub                                                                                                    | o Categoría:                                                                  | Todos                                                        |          |         |                                                                                                    |                                                                            | ~                                                                                                    |                                             |             |  |
|                                                                                                    | Estado:                                                                       | Ingresada                                                    |          |         |                                                                                                    |                                                                            | ~                                                                                                    |                                             |             |  |
| Tipo                                                                                                    | del Origen:                                                                   | Todos                                                        |          |         | ~                                                                                                    |                                                                            |                                                                                                    |                                             |             |  |
| Tipo c                                                                                                    | del Destino:                                                                  | Todos                                                        |          |         |                                                                                                    |                                                                            | ~                                                                                                    |                                             |             |  |
| Rango                                                                                                    | de Fechas:                                                                    | Inicial:                                                     | 29/8/202 | 4 🗸     | Final:                                                                                                    | 5/9/2024                                                                   | ×                                                                                                    |                                             |             |  |
| Consultar                                                                                                    |                                                                               |                                                              |          |         |                                                                                                    |                                                                            |                                                                                                    |                                             |             |  |
| Consultar                                                                                                    |                                                                               |                                                              |          |         |                                                                                                    |                                                                            |                                                                                                    |                                             | _           |  |
| Consultar<br>ansacciones<br>Consecutivo                                                                                                   | Categoría                                                                     | SubCatego                                                    | oría     | Usuario | Fecha                                                                                                    | Descripción                                                                | Titular Origen                                                                                                    | Cuenta Origen                               | M           |  |
| Consultar<br>ansacciones<br>Consecutivo                                                                                                   | Categoría                                                                     | SubCatego                                                    | ría      | Usuario | Fecha<br>5/9/2024 11:1/                                                                                                    | Descripción<br>prueba                                                      | Titular Origen<br>BANCO PROMERICA, S.A. PRUE                                                                                                    | Cuenta Origen                               | M           |  |
| Consultar<br>ansacciones<br>Consecutivo C<br>:                                                                                            | Categoría<br>Transferencia<br>Transferencia                                   | SubCategor<br>Simple<br>Simple                               | ría      | Usuario | Fecha<br>5/9/2024 11:1/<br>3/9/2024 09:1/                                                                                       | Descripción<br>prueba<br>traslado                                          | Titular Origen<br>BANCO PROMERICA, S.A. PRUE<br>BANCO PROMERICA, S.A. PRUE                                                                                                    | Cuenta Origen<br>12<br>12                   | M<br>Q<br>D |  |
| Consultar<br>ansacciones<br>Consecutivo<br>Consecutivo<br>Consecutivo                                                                     | Categoría<br>Transferencia<br>Transferencia<br>Transferencia                  | SubCategor<br>Simple<br>Simple<br>Simple                     | rfa      | Usuario | Fecha<br>5/9/2024 11:1/<br>3/9/2024 09:1/<br>29/8/2024 01:                                                                      | Descripción<br>prueba<br>traslado<br>prueba                                | Titular Origen<br>BANCO PROMERICA, S.A. PRUE<br>BANCO PROMERICA, S.A. PRUE<br>BANCO PROMERICA, S.A. PRUE                                                                                                    | Cuenta Origen<br>12<br>12<br>12             |             |  |
| Consultar<br>ansacciones<br>Consecutivo<br>3:<br>3:<br>3:<br>3:<br>3:                                                                     | Categoría<br>Transferencia<br>Transferencia<br>Transferencia                  | SubCategor<br>Simple<br>Simple<br>Simple<br>Grupal           | ría      | Usuario | Fecha           5/9/2024 11:1/           3/9/2024 01:1/           29/8/2024 01:1/           29/8/2024 01:1/                     | Descripción<br>prueba<br>traslado<br>prueba<br>Pago de Planillas           | Titular Origen           BANCO PROMERICA, S.A. PRUE           BANCO PROMERICA, S.A. PRUE           BANCO PROMERICA, S.A. PRUE           BANCO PROMERICA, S.A. PRUE           BANCO PROMERICA, S.A. PRUE                                                                           | Cuenta Origen<br>12<br>12<br>12<br>12       |             |  |
| Consultar<br>ransacciones<br>Consecutivo C<br>8<br>8<br>8<br>8<br>8<br>8<br>8<br>8<br>8<br>8<br>8<br>8<br>8<br>8<br>8<br>8<br>8<br>8<br>8 | Categoría<br>Transferencia<br>Transferencia<br>Transferencia<br>Transferencia | SubCategor<br>Simple<br>Simple<br>Simple<br>Grupat<br>Simple | ría      | Usuario | Fecha           5/9/2024 11:1/           3/9/2024 09:1/           29/8/2024 01:           29/8/2024 01:           29/8/2024 01: | Descripción<br>prueba<br>traslado<br>prueba<br>Pago de Planillas<br>Prueba | Titular Origen           BANCO PROMERICA, S.A. PRUE           BANCO PROMERICA, S.A. PRUE           BANCO PROMERICA, S.A. PRUE           BANCO PROMERICA, S.A. PRUE           BANCO PROMERICA, S.A. PRUE           BANCO PROMERICA, S.A. PRUE           BANCO PROMERICA, S.A. PRUE | Cuenta Origen<br>12<br>12<br>12<br>12<br>12 |             |  |

**c)** Se mostrará el detalle de la transferencia, continuar pulsando en **"Salvar".** 

| nsacciones Detalle        |                              |                     |           |
|---------------------------|------------------------------|---------------------|-----------|
| Acción a Realizar:        | Aplicar                      | Consecutivo:        | 3         |
| Tipo Transacción:         | Transferencia Simple         | Usuario:            | BI        |
| Cuenta/Tarjeta a Debitar: | 12:                          | Cuenta a Acreditar: | 12        |
| Titular:                  | BANCO PROMERICA, S.A. PRUEBA | Titular:            | M         |
| Monto Acreditar:          | 1.00                         | Moneda:             | QUETZALES |
| Concepto:                 | prueba                       |                     |           |
|                           | Salvar                       | Cancelar            |           |
|                           |                              |                     |           |

El sistema desplegará un mensaje confirmando la transferencia.

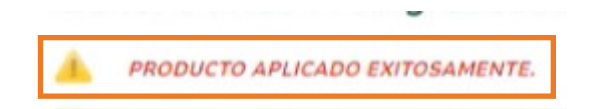

Fin del proceso

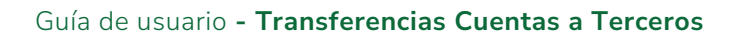

# Banco Promerica